## **HOW TO SUBMIT RESEARCH PLAN**

## E-Community >Postgraduate Student>Research Plan>Research Plan Study

## Example:

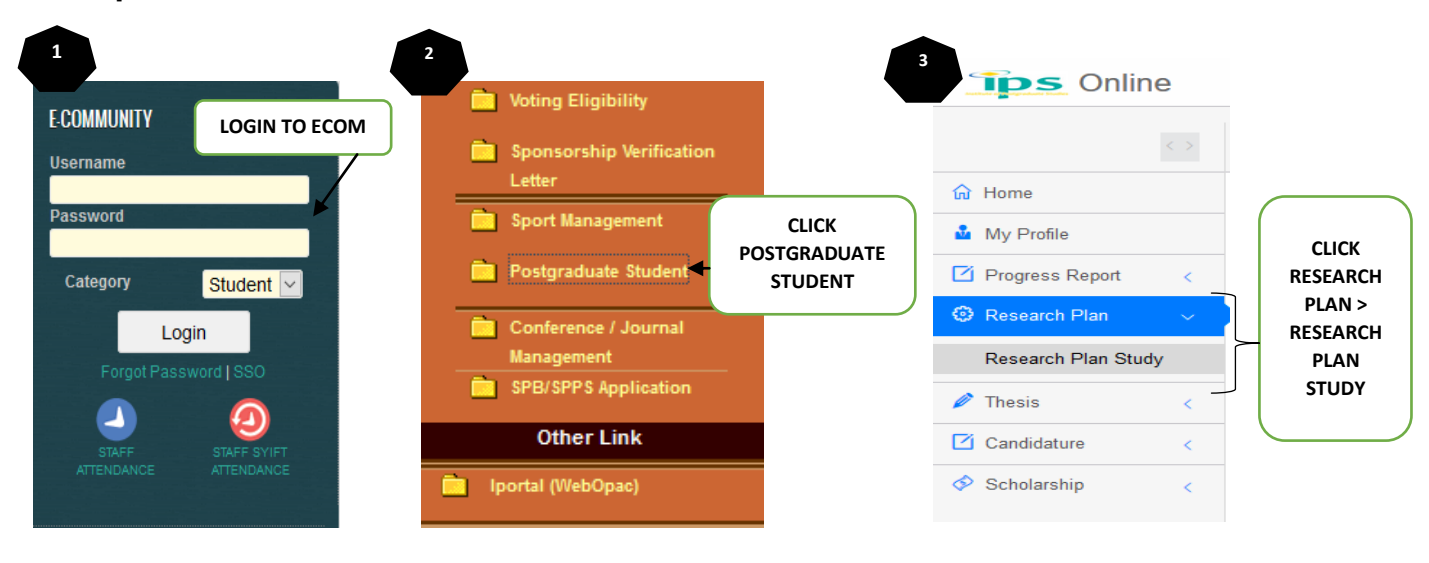

| ≡ RESEAR | Elements List 13 Update Elemen                      | ts 0 Submission 0    | Elements Status 0 Re | jected Elements 🕕   |            |
|----------|-----------------------------------------------------|----------------------|----------------------|---------------------|------------|
| Rank     | Elements/Activity                                   | Start                | Finish               |                     |            |
| 1        | ✓ ABSTRACT                                          | Select ~             | Select ~             |                     |            |
| 2        |                                                     | July 2               | Select ~             |                     |            |
| 3        | ✓ LITERATURE REVIEW / CRITICAL<br>LITERATURE REVIEW | Select~              | Select ~             |                     |            |
| 4        | ✓ REFERENCES                                        | Select ~             | Select ~             |                     | 5          |
| 6        | SELECT START DATE & FINISH<br>DATE                  |                      | GANTT CHART          | SAVE 3              | CLICK SAVE |
| RESE     | AF CHERDAN SETUP13 Update Elen                      | nents O Submission O | Elements Status 0    | Rejected Elements 0 |            |
| No.      | Programme                                           | Elements             | Start                | Finish Status       | TICK ALL & |
|          |                                                     |                      | GANTT CHA            | ART 🖬 SUBMIT 🖌      | SORINIT    |